2024年1月17日、19日 スライド番号15を追加 20,21,29-32に修正あり

# ハーベストエラー解消の手順

(おまけ)国立国会図書館への博士論文本文データ提供

第4回学術コミュニケーションセミナー IRDB-カラクリと役割:どこから・どこへ・どのように-

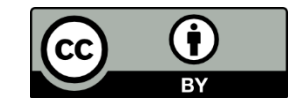

筑波大学 学術情報部情報企画課 リポジトリ担当 石津 朋之 大石 柾洋

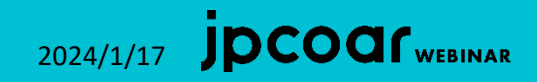

### ハーベスト処理におけるエラー解消の手順について

1. ハーベスト処理結果通知メールを確認

2. 学術機関リポジトリデータベース(IRDB)サイトにログインし、

マイコンテンツにて項目エラーとワーニングの詳細を取得

- 3. 取得したデータをExcelに貼付ける
- 4. グルーピング(件数が多い場合のみ)

5. 修正(エラーの種別)

(補足)個別のアイテムのハーベスト状況の確認 (補足)削除アイテムの確認方法

### 1. ハーベスト処理結果通知メールを確認

2024/1/17 JDCOCI WEBINAR

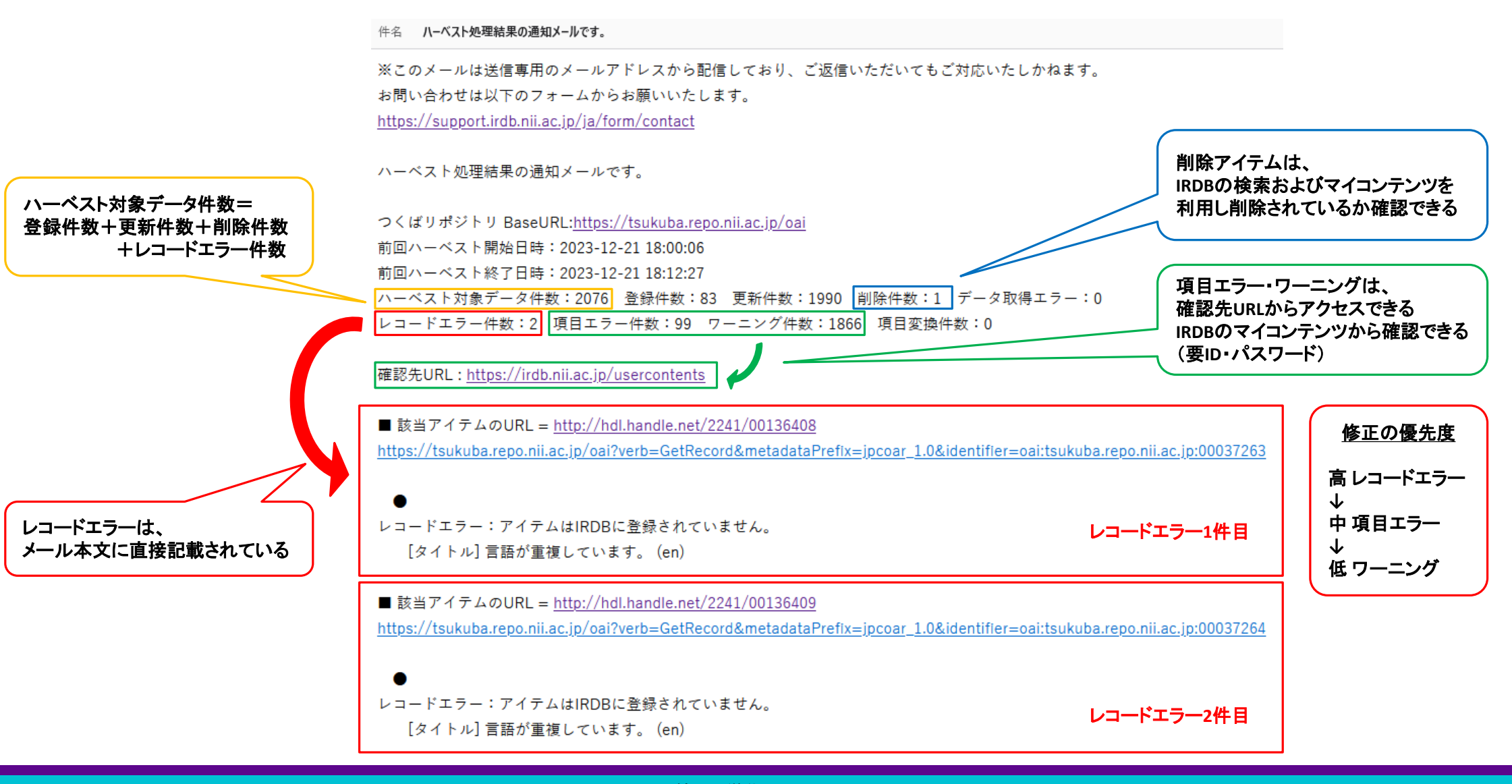

### 2. 学術機関リポジトリデータベース(IRDB)サイトにログインし、 マイコンテンツにて項目エラーとワーニングの詳細を取得

2024/1/17 JDCOCI WEBINAR

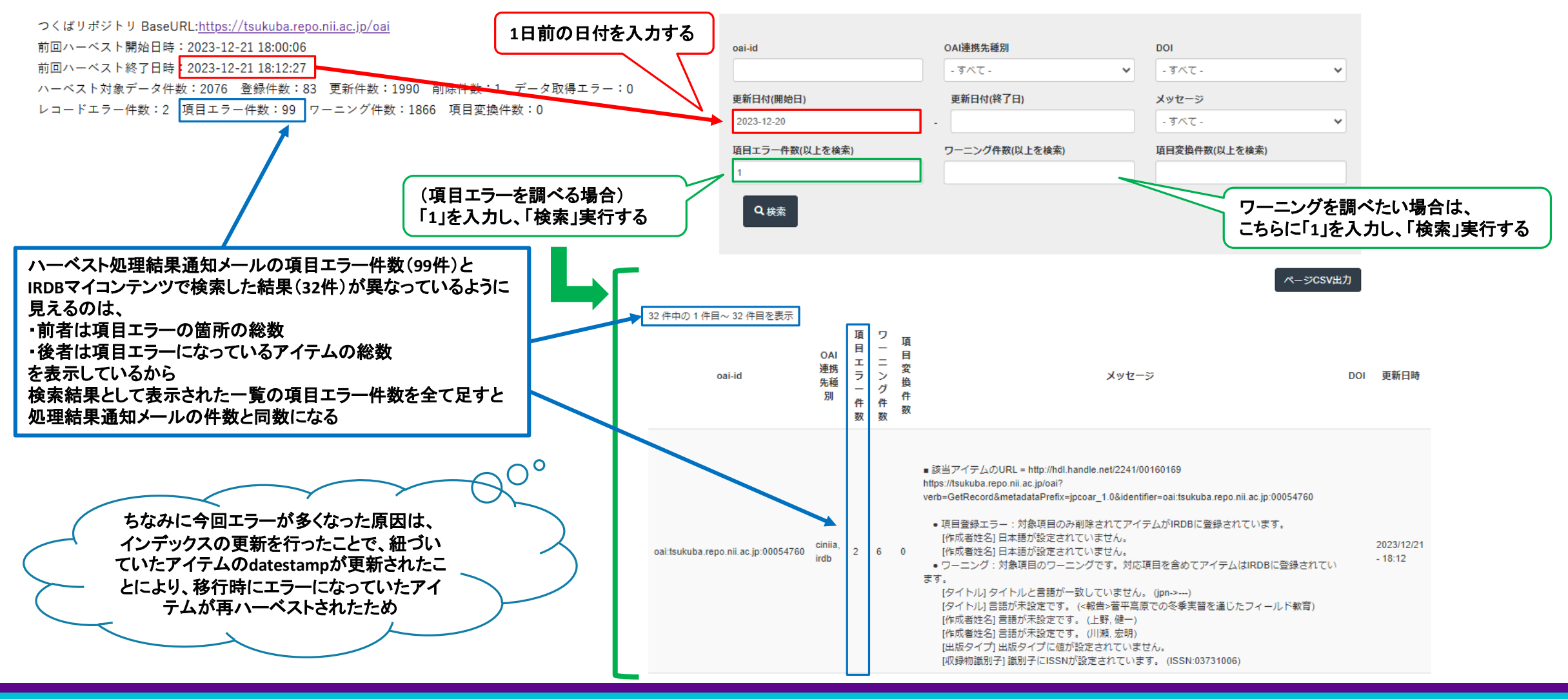

3. 取得したデータをExcelに貼付け、グルーピングする

) <br /> パージCSV出力 からCSVファイルを取得するか、

検索結果一覧を全選択してコピー後、Excelに貼り付ける

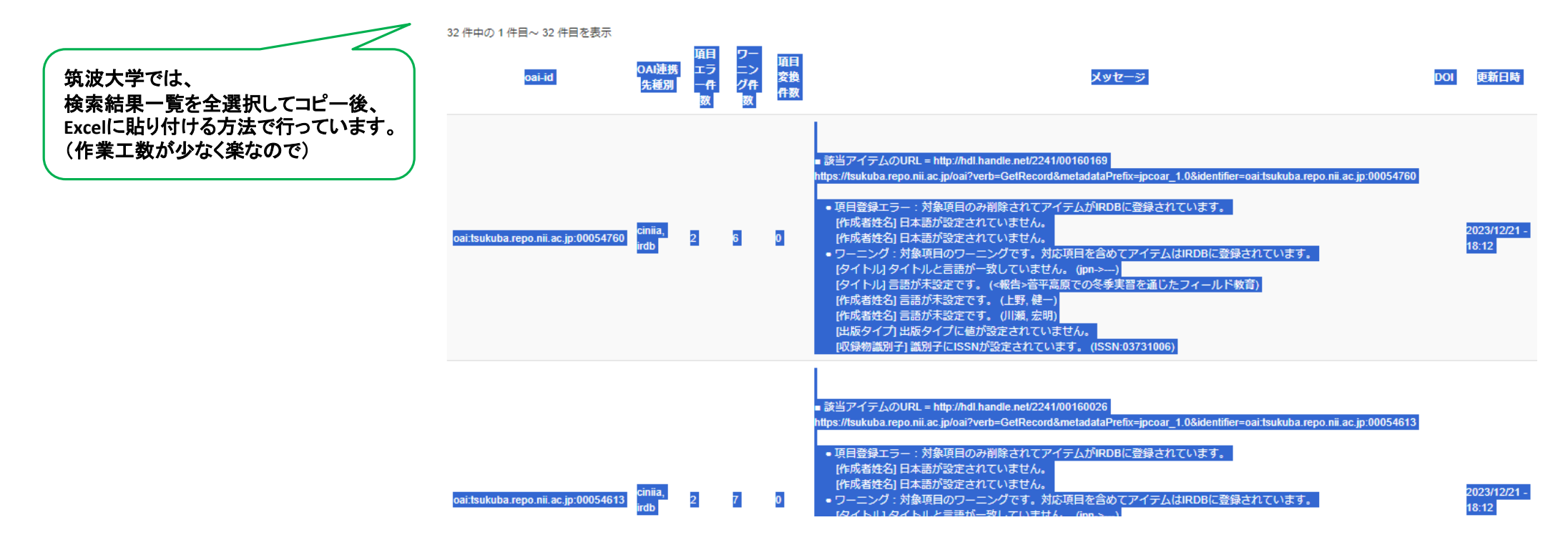

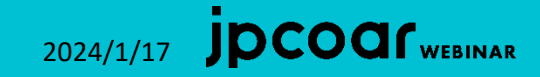

### 4. グルーピング(件数が多い場合のみ)

「該当アイテムのURL」からアイテム詳細画面にアクセスし、

雑誌名や著者名で共通する部分がないか確認 ⇒共通する部分があれば一括修正ができる!

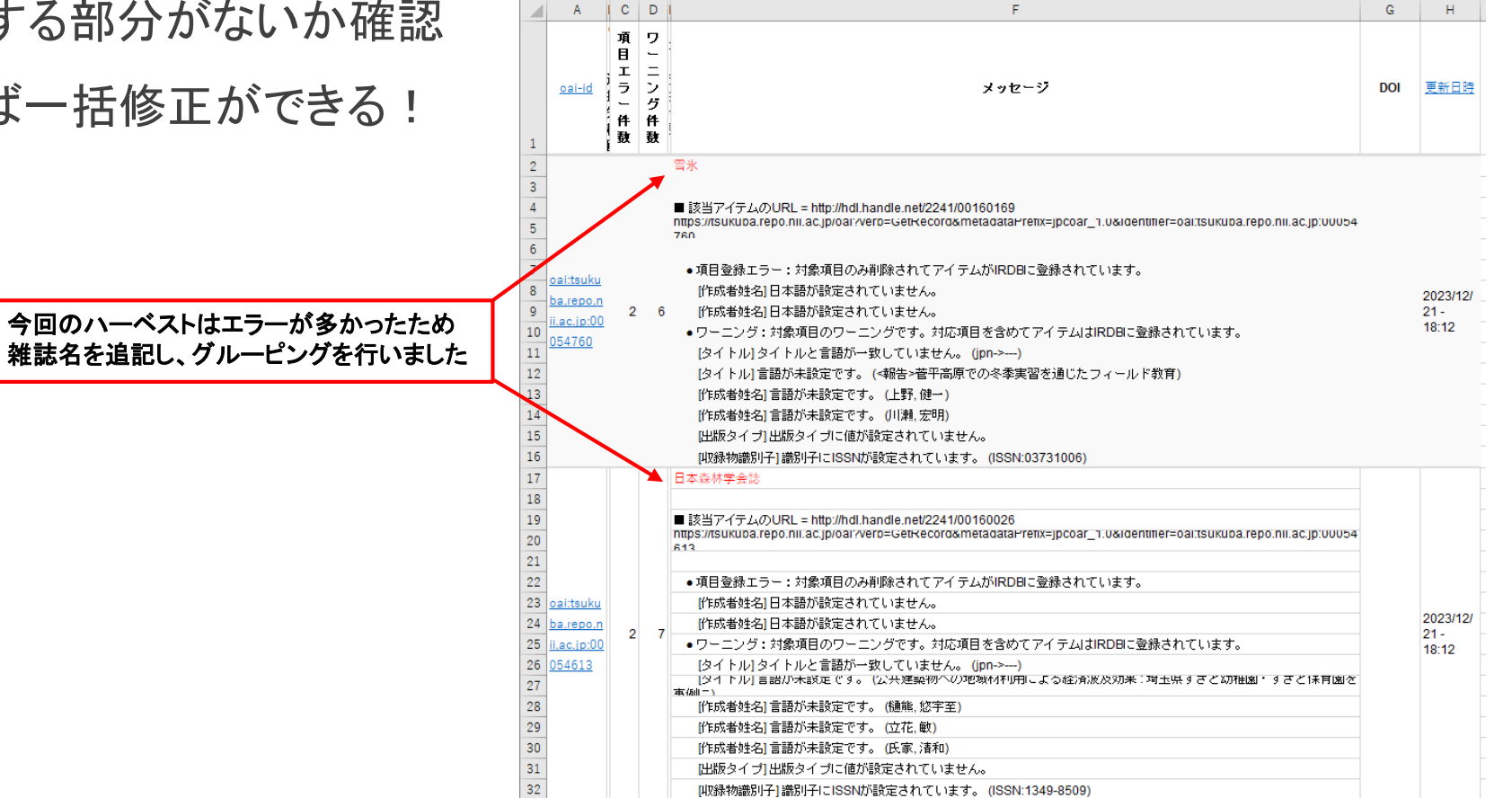

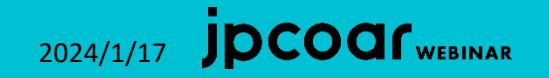

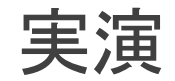

### ここまでの流れを実演します

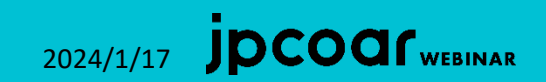

レコードエラーで見かけたエラー①

•[タイトル] 言語が重複しています。(en) 修正優先度:高

⇒日本語タイトル、英語タイトルともに言語を誤って「en」と設定していた

• [JaLC DOI 必須項目] creatorName 言語属性が見つかりません。
 ◎ ▶ DOI付与論文の作成者姓名言語設定漏れ

・[作成者] 作成者が設定されていません。 修正優先度:高

⇒博論登録時に作成者を記入忘れ

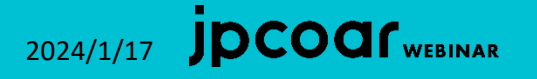

レコードエラーで見かけたエラー②

• [博士論文] アクセス権にOpen access以外が設定されています。
 修正優先度:高
 ⇒設定漏れ

• [jalc] DOI付与済みのアイテムから、DOIが削除されています。

⇒DOIを取り下げしたアイテムのため 修正不可

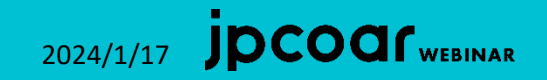

項目エラーで見かけたエラー①

- •[作成者姓名]日本語が設定されていません。 修正優先度:中
- ⇒ja-Kanaを設定している作成者姓名がある際に、日本語姓名はあるが言語設定漏れ、 または、英語姓名とカナ姓名の2つのみが登録されている
- [作成者姓名] 言語が重複しています (en) 修正優先度: 中
- ⇒タイトル言語が重複するとレコードエラーになるが、作成者姓名が重複すると項目エラーに
- •[日付] 日付種別が設定されていません。(2022) 修正優先度:中
   ⇒「Issued I設定漏れ

項目エラーで見かけたエラー②

・[関連情報] prefixの形式が不正です。 修正優先度:中

⇒URLに余計な文字が入っている

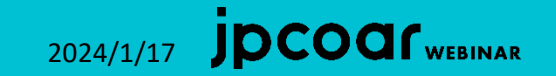

ワーニングで見かけるエラー①

• [タイトル] タイトルと言語が一致していません。(jpn->---) 修正優先度:低

⇒ タイトル言語が未設定の際にも出てくるエラー

[タイトル] 言語が未設定です。
 修正優先度:低

⇒タイトル言語設定漏れ

•[作成者姓名] 言語が未設定です。

⇒作成者姓名言語設定漏れ

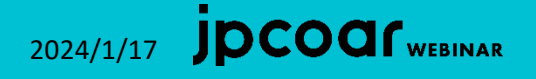

ワーニングで見かけるエラー②

• [出版タイプ] 出版タイプに値が設定されていません。 修正優先度:低

⇒学術雑誌論文において、出版タイプ(AO,AM,VoR)設定漏れ

- [収録物識別子] 識別子にISSNが設定されています。

   ● FISSNやEISSNでなくISSNになっている
- ・[博士論文]本文URL(全文)がないため、博士論文提出チェックは実行されませんでした。

⇒やむを得ない事由により本文(fulltext)でなく要約(summary)を登録した場合に発生のため修正不要

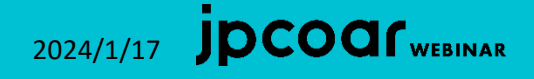

### (補足)個別のアイテムのハーベスト状況の確認

https://tsukuba.repo.nii.ac.jp/records/2009108 IRDBのマイコンテンツからは OAI連携先種別 oai-id DOI 個別のアイテムの状態の詳細を 確認することもできます 2009108 - すべて - $\sim$ - すべて - $\sim$ 更新日付(終了日) 更新日付(開始日) メッセージ タイトル ja: <資料紹介>三浦周行が視察した海外アーカイブズ(上) - すべて - $\sim$ en : <Historical Documents>Foreign Archives Inspected by Miura Hiroyuki (Part I) 項目エラー件数(以上を検索) ワーニング件数(以上を検索) 項目変換件数(以上を検索) 作成者 ja: 筒井, 弥生 en : Tsutsui, Yayoi アクセス権 open access 出版者 ja: 筑波大学アーカイブズ en: University of Tsukuba Archives Q検索 日付 Issued : 2023-05 言語 ipn 資源タイプ departmental bulletin paper ページCSV出力 資源識別子 DOI: https://doi.org/10.15068/0002009108 🖉 , HDL: http://hdl.handle.net/2241/00020 09108 🛃 , URI : https://tsukuba.repo.nii.ac.jp/records/2009108 🛃 JaLC: 10.15068/0002009108 1件中の1件目~1件目を表示 ID OAI連携先 項目エラ ワーニン 項目変換 メッセ 収録誌情報 PISSN - 2434-1266 DOI 更新日時 oai-id 種別 一件数 グ件数 NCID - AA12831670 件数 -22 ja: 筑波大学アーカイブズ年報 en: Annual report of the University of Tsukuba Archive s 2023/12/07 ialc. ciniia. oai:tsukuba.repo.nii.ac.jp:02009108 JaLC:10.15068/0002009108 0 0 巻:6開始ページ:83終了ページ:91 0 irdb 18:09 ファイル fulltext : https://tsukuba.repo.nii.ac.jp/record/2009108/files/ARUTA 6-83.pdf 🖪 (application/pdf) Available : 2023-12-05 検索実行後表示された、oai-id列に コンテンツ更新日 記載されたリンクをクリックすると、 2023-12-07 時 詳細を確認できます

2024/1/17 **JPCOG** webinar

15

### (補足)個別のアイテムのハーベスト状況の確認

リポジトリに登録したアイテムのCiNiiへの反映やDOI 有効化の時期についての先生からのお問い合わせ に対しての回答例

2024/1/17

|                                                   | ,                       |                                     |                                                                                                    |
|---------------------------------------------------|-------------------------|-------------------------------------|----------------------------------------------------------------------------------------------------|
|                                                   |                         |                                     | お世話になっております。                                                                                                    |
|                                                   | o.4.)连接开送回              | 501                                 | リボジトリ担当の〇〇です。                                                                                                    |
| oai-id                                            | OAI連携先裡別                | DOI                                 | こいじゃ の反映ひびの方効化のな イント ガロつい オブ安中 いたし ナオ                                                                                                    |
| 2009108                                           | - j~~ 🗸                 | - ずべて -                             | CINIP CODUCTO 有効100少イミングについてご案内いたします。                                                                                                    |
| 更新日付(開始日)                                         | 更新日付(終了日)               | メッセージ                               | リポジトリに登録された論文のシステムの流れといたしましては、                                                                                                    |
|                                                   | -                       | - すべて -                             | ↓ 本学の場合、毎週木曜日に学術機関リポジトリデータベース(IRDB)につくばリポジトリにて登録・修正されたアイテムが収集されており、                                                                                         |
| 項目エラー件数(以上を検索)                                    | ワーニング件数(以上を検索)          | 項目変換件数(以上を検索)                       | その後CiNiiやJaLCなどにデータが提供され公開されます。<br>https://support.irdb.nii.ac.ip/ia                                                                                        |
|                                                   |                         |                                     |                                                                                                    |
|                                                   |                         |                                     | なお、IRDBによるデータ収集からCiNiiでの公開まで2~3週間、DOIの有効化は数日かかるとのことです。                                                                                                    |
| Q.検索                                              |                         |                                     | https://support.irdb.nii.ac.jp/ja/faq/cat-b/17                                                                                                    |
|                                                   |                         |                                     | https://japanlinkcenter.org/top/faq/index.html#faq_2-07                                                                                                    |
|                                                   |                         |                                     |                                                                                                    |
|                                                   |                         | ^– <b>∛</b> CS\                     | #カ 今回登録いたしました「(雑誌名や論文名)」は12月1日(金)に登録しましたので、7日(木)にデータがIRDBに収集され、                                                                                             |
|                                                   |                         |                                     | その後CiNiiやJaLCへとデータが提供されることになります。                                                                                                    |
| 件中の1件目~1件目を表示                                     |                         |                                     | 早ければ12月3週目ごろにはCiNiiに反映されるかと思います。                                                                                                    |
| oai-id OAI連携先                                     | 項目エラ ワーニン 項目変換 メッセ      | DOI 更新日間                            |                                                                                                    |
| 植別                                                | 一件数 ク件数 件数 一ジ           |                                     | 「「「」「なお、フくはリホントリにコンテンツを登録すると日期的に付与されるnandleも、DOIと回しように担久的なアクセスを保証するものです。<br>「「「」これらの識明子の登録機関(Registration Agency)は世界に10機関あり、DOIはJapan Link Center(JalC)によって |
| oai:tsukuba.repo.nii.ac.jp:02009108 jalc, ciniia, | 0 0 0                   | JaLC:10.15068/0002009108 2023/12/07 | handleはCorporation for National Research Initiatives (CNRI) によってそれぞれ管理・付与されます。                                                                              |
| Irdb                                              |                         | 18:09                               |                                                                                                    |
|                                                   |                         |                                     | handleもDOIと同様に永続的識別子としてご活用いただけますので、DOIがついていない論文について参考文献として引用の際は                                                                                             |
| 2023/12/07の18:09にハーペン                             | へトされた、DOIを付与したアイラ       | ・ムで、エフーなく収集された                      | <ul> <li>handleをご利用いただけます。</li> </ul>                                                                                                    |
| OAI連携 た 種 別 に 記載 さ れ て し                          | いるように、今夜JaLC・CiNii・IRDE | るに連携され検索でざるよう                       |                                                                                                    |
| なるア正じめることかわかる。                                    |                         |                                     |                                                                                                    |
|                                                   |                         |                                     |                                                                                                    |
|                                                   |                         | 第4回学                                | 術コミュニケーションセミナー                                                                                                    |

IRDB-カラクリと役割:どこから・どこへ・どのように-

本文:

所属名

OO 様

件名:今回ご登録した論文のCiNiiへの反映及びDOI有効化の時期について

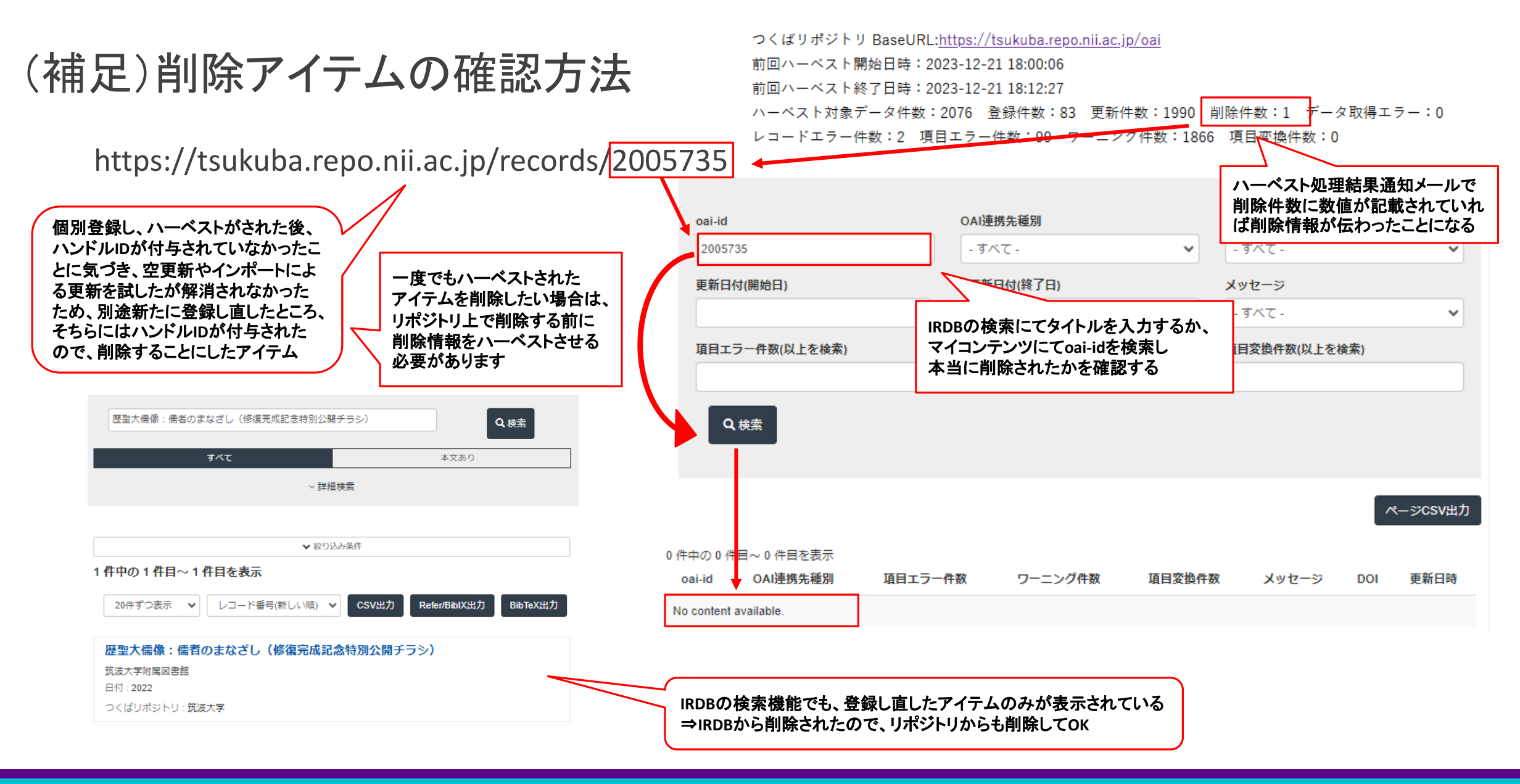

2024/1/17

### (おまけ)国立国会図書館への博士論文本文データ提供

- 1. 国立国会図書館(NDL)による本文データ自動収集とIRDBによるハーベストとの関係
- 2. NDLによる本文データ自動収集の条件
- 3. NDLによる自動収集がされない場合の手動送信
- 4. 自動収集/手動送信後の利用制限/解除依頼

### (参考)

https://support.irdb.nii.ac.jp/ja/harvest/jpcoar/dataprovide\_ndl https://schema.irdb.nii.ac.jp/ja/faq/cat-a/89

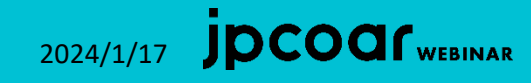

### 1. NDLによる本文データ自動収集とIRDBハーベストとの関係

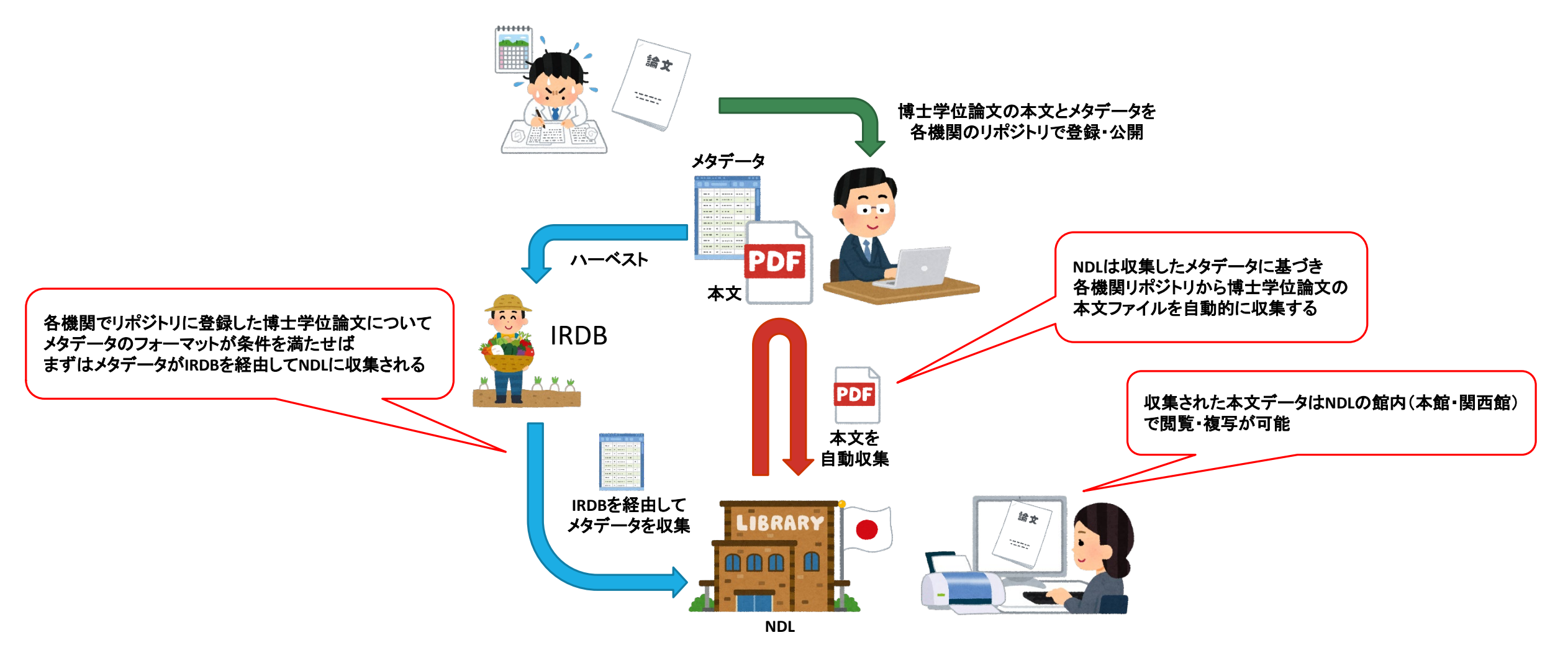

(参考) https://www.ndl.go.jp/jp/collect/hakuron/index.html (画像素材) いらすとや https://www.irasutoya.com/

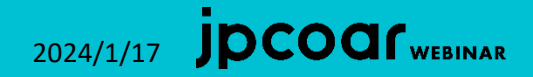

| ▼ 5 データ連携 - 国立国会図書館   学 ×        | + – –                                                                      | ×                                                                |
|----------------------------------|----------------------------------------------------------------------------|------------------------------------------------------------------|
| ← → C support.irdb.nii.ac.jp     | /ja/harvest/jpcoar/dataprovide_ndl 🛧 🏚 🗅 🛃 😃 🖬 🥙                           | :                                                                |
| IRDB 学術機<br>Support              | <b>関リポジトリデータベース サポート</b><br>t Institutional Repositories DataBase          |                                                                  |
| お知らせ<br>FAQ 間                    | 利用規約 マニュアル ハーベスト                                                           |                                                                  |
| ホーム / ハーベスト仕                     | 様 / データ連携 - 国立国会図書館                                                        | 本文データ自動収集の条件は<br>IRDBサポートサイトのハーベスト仕様を確認                          |
| ♦ junii2                         | データ連携 - 国立国会図書館                                                            | https://support.irdb.nii.ac.jp/ja/harvest/jpcoar/dataprovide_ndl |
| ● JPCOARスキーマ                     | このページは、機関 <b>リボジトリからIRDBへのハーベストをJP</b>                                     |                                                                  |
| > エラーチェック・正<br>仕様                | 規化<br>機関リポジトリからIRDBへのハーベストをjunii2フォーマット                                    |                                                                  |
| > エラーチェック解説                      | で行った際のチェック内容は、junii2仕様 > データ連携 - 国立国会<br>図書館 📭 を参照してください。                  |                                                                  |
| > データ連携 - 国立国<br>書館              | 国立国会図書館への博士論文本文自動提出機能の利用                                                   |                                                                  |
| > データ連携 - JaLC                   | エノリア     エリーベストされたメタデータのうち、下記のチェック1・チェ                                     |                                                                  |
| > データ連携 - CiNii<br>Research      | ック2の条件を全て満たしたアイテムは、国立国会図書館への提<br>出対象になります。                                 |                                                                  |
| > データ連携 - CiNii<br>Dissertations | これは、平成25年4月1日学位規則の改正にともなった、 学位<br>授与機関からの国立国会図書館への博士論文本文の提出手段とし<br>て機能します。 |                                                                  |
| ▶ マイコンテンツ・ユ<br>情報                | ーザ 参考:国内博士論文本文の収集について(国立国会図書館) 🛛                                           |                                                                  |
|                                  | 国立国会図書館へ提出するメタデータのフ<br>オーマットチェック                                           |                                                                  |
|                                  | IRDBでは、国立国会図書館へ提出するためのフォーマットチェックを2段階で行います。                                 |                                                                  |
|                                  | チェック                                                                       | •                                                                |

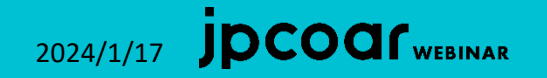

2024/1/17 **JDCOQ** (webinar

#### ※1月17日のWebinarにおいて、自動収集に際してDOIの 付与が必須と、誤った情報をお伝えしておりました。 お詫びのうえ訂正いたします。

| ・・・C       ・・・C       ・・・C       ・・・C       ・・・C       ・・・C       ・・・C       ・・・C       ・・・C       ・・・C       ・・・C       ・・・C       ・・・C       ・・・C       ・・・C       ・・・C       ・・・C       ・・・C       ・・・C       ・・C       ・・C       ・・C       ・・C       ・・C       ・・C       ・・C       ・・C       ・・C       ・C        C       C       C       C       C       C       C       C       C       C       C       C       C       C <td< th=""><th><ul> <li>✓ 5 データ連携 - 国立国会図書館   学 × +</li> </ul></th><th></th><th>- D ×</th><th>× • المجامعة • • • • • • • • • • • • • • • • • • •</th><th>- 🗆 X</th></td<>                                                                                                    | <ul> <li>✓ 5 データ連携 - 国立国会図書館   学 × +</li> </ul> |                                                    | - D ×                                                                                                    | × • المجامعة • • • • • • • • • • • • • • • • • • •                                                                                                    | - 🗆 X                                                                                                    |
|----------------------------------------------------------------------------------------------------|-------------------------------------------------|----------------------------------------------------|----------------------------------------------------------------------------------------------------|----------------------------------------------------------------------------------------------------|----------------------------------------------------------------------------------------------------|
| D 立 立 会の図古能へ提出するメタデータのフ オーマッソトチェック の のでは、皿皿型会開帯小品はする水タデータのフ オーマッソトチェック の のでは、皿型会開帯小品はするためのフィーマットチ エックを活用的でいたす。      チェック1・ - コンランジタイク 、                                                                                                    | ← → C 🕞 support.irdb.nii.ac.jp/ja/harvest/jpcoa | ar/dataprovide_ndl                                 | ☆ 🍳 🖸   🐇 🔳 🌞 🗄                                                                                                    | $\vdots$ $\leftrightarrow$ $\rightarrow$ C $\approx$ tsukuba.repo.nii.ac.jp/records/2009197 $\Rightarrow$ $\Rightarrow$ $\bigcirc$ $\square$ $\downarrow$                                                                                                    | 坐 🛯 🤲 :                                                                                                    |
| Report us. 面面電磁電動・通出するためのフォーマットチ<br>エックと認識で行いなす。<br>チェック1は2段階で行われる<br>チェック1は1く13の余件を塗て満たしたパイラムは、チェッ<br>ハールボット。<br>ア・ロトのの条件を塗て満たしたパイラムは、チェッ<br>ハールボット。<br>ア・ロトのの条件を塗て満たしたパイラムは、チェッ<br>ハールボット。<br>ア・ロトのの条件を塗て満たしたパイラムは、チェッ<br>ハールボット。<br>ア・ロトのの条件を塗て満たしたパイラムは、チェッ<br>ハールボット。<br>ア・ロトのの条件を塗て満たしたパイラムは、チェッ<br>ハールボット。<br>ア・ロトのの条件を塗て着たしたパイラムは、チェッ<br>ハールボット。<br>ア・ロトのの条件を塗て着たしたパイラムは、チェッ<br>ハールボット。<br>ア・ロトのの条件を塗て着たしたパイラムは、チェッ<br>ハールボット。<br>ア・ロトのの条件を塗って着たしたパイラムは、チェッ<br>ハールボット。<br>ア・ロトのの条件を塗って着たしたパイラムは、チェッ<br>ハールボット。<br>ア・ロトのの条件を塗って着たしたパイラムは、チェッ<br>ハールボット。<br>ア・ロトのの条件を塗った着したア・クシンでを塗成した。<br>ア・ローングの冷晦はマイコンテンツでで確認ください<br>ア・ローングの冷晦はマイコンテンツでで確認ください<br>ア・ローングの冷晦はマイコンテンツでで確認ください<br>ア・ローングの冷晦はマイコンテンツでで確認ください<br>ア・ローングの冷晦はマイロンテンツでで確認ください<br>ア・ローングロ小幅はマイロンテンツでで確認ください<br>ア・ローングロ小幅はマイロンテンツでで確認ください<br>ア・ローングロチー<br>ア・ローングロチー<br>ア・ローングロチー<br>ア・ローングロチー<br>ア・ローングロチー<br>ア・ローングロチー<br>ア・ローングロチー<br>ア・ローングロチー<br>ア・ローングロチー<br>ア・ローングロチー<br>ア・ローングロチー<br>ア・ローングロチー<br>ア・ローングロチー<br>ア・ローングロチー<br>ア・ローングロチー<br>ア・ローングロチー<br>ア・ローングロチー<br>ア・ローングロチー<br>ア・ローングロチー<br>ア・ローングロチー<br>ア・ローングロチー<br>ア・ローングロチー<br>ア・ローの<br>ア・ローの                                                                                                    | 国<br>オ                                          | 立国会図書館/<br>ーマットチェッ                                 | ↓提出するメタデータのフ<br>↓ク                                                                                                    | ・<br>インデックスツリー アイテム アイテム ン(<br>」                                                                                                    | (Rare Books)<br>本文フルテキス<br>へのリンク」の                                                                                                    |
| チェック1     チェック1     チェック1     チェック1     チェック1     チェック1     チェック1     チェック1     チェック2     チェック1     チェック2     チェック2                                                                                                    | ll<br>II y                                      | RDBでは、国立国会図<br>ックを2段階で行います                         | 書館へ提出するためのフォーマットチ<br>-。                                                                                                    | <ul> <li>トコンテンツタイプ コンテンツタイプ (博士論文全文)経営学</li> <li>り、<br/>が波大学</li> <li>FSGに関する活動が企業価値に与える</li> </ul>                                                                                                    | 、<br>の<br>シク先からデジ<br>ル画像をご覧い<br>だけます。                                                                                                    |
| クルールの表示。     Participantial Control (1) (1) (1) (1) (1) (1) (1) (1) (1) (1)                                                                                                    | チェックは2段階で行われる                                   | エック1<br>チェック 1-1~1-3 の条                            | 件を全て満たしたアイテムは、チェッ                                                                                                    | <ul> <li>人文社会系</li> <li>ビジネスサイエンス:</li> <li>数理物質系</li> <li>とジジネスサイエンス:</li> <li>と数理物質系</li> <li>とびびには、り、の「日面」の「正案」面面にていりている</li> <li>これ</li> <li>ごれ</li> <li>いていたいの</li> <li>いていたいの</li> <li>いたいの</li> <li>いたいの</li></ul>                                                                                        | れらは筑波大学<br>属図書館の所蔵<br>る貴重資料を電<br>化したもので                                                                                                    |
| ジャン         要素         チェック気存         ● 空振楽         ● 空振楽         ● 空振楽         ● 空振楽         ● 空振楽         ● 空振楽         ● 空振楽         ● 空振楽         ● 空振楽         ● 空振楽         ● 空振楽         ● 空振楽         ● 空振楽         ● 空振楽         ● 空振楽         ● 空振楽         ● 空振楽         ● 空振楽         ● 空振楽         ● 回動総合編集         ● 空振楽         ● 回動総合編集         ● 空振楽         ● 回動総合編集         ● 回動総合編集         ● 回加         ● 回加 <th< td=""><td>ク2<br/>こ<br/>の5<br/>す。</td><td>へ進みます。<br/>これらの条件を満たさ<br/>チェック条件に該当し;<br/>フーーングの内容はマ-</td><td>なくてもエラーにはなりませんが、一部<br/>ミアイテムにはワーニングを表示しま<br/>イコンテンツでご確認ください。</td><td><ul> <li>シ</li> <li>サ</li> <li>ウロの付与も自動収集に必須</li> <li>DOIの付与は必須ではない</li> <li>28</li> <li>ロード</li> </ul></td><td><u>注意喚起】ハゲ</u><br/>カ出版社にご注<br/>ください<br/>しくはポスター<br/>ご覧ください</td></th<>                                                                                                    | ク2<br>こ<br>の5<br>す。                             | へ進みます。<br>これらの条件を満たさ<br>チェック条件に該当し;<br>フーーングの内容はマ- | なくてもエラーにはなりませんが、一部<br>ミアイテムにはワーニングを表示しま<br>イコンテンツでご確認ください。                                                                                               | <ul> <li>シ</li> <li>サ</li> <li>ウロの付与も自動収集に必須</li> <li>DOIの付与は必須ではない</li> <li>28</li> <li>ロード</li> </ul>                                                                                                    | <u>注意喚起】ハゲ</u><br>カ出版社にご注<br>ください<br>しくはポスター<br>ご覧ください                                                                                                    |
| 1-1       14 資源分イブ<br>(dctype)       ***位授与年月日か2013年4月1日以降<br>であること、<br>以下の場合はその場でチェック於了<br>とし、国立風会問書館への博士論文<br>提出対象になりません。       >*       10       202-1-2-0<br>(3-1)       *       10       **       10       **       12       *       2       *       2       *       11       *       10       *       10       10       10       10       10       10       10       10       10       10       10       10       10       10       10       10       10       10       10       10       10       10       10       10       10       10       10       10       10       10       10       10       10       10       10       10       10       10       10       10       10       10       10       10       10       10       10       10       10       10       10       10       10       10       10       10       10       10       10       10       10       10       10       10       10       10       10       10       10       10       10       10       10       10       10       10       10       10       10       10       10       10       10       10       10       10                                                                                                    | ت<br>۲                                          | Fェ<br>ック 要素<br>No                                  | チェック条件                                                                                                    | <ul> <li>&gt; 芸術系</li> <li>▶ 医学医療系</li> <li>▶ 図書館情報メディア:</li> <li>▶ 研究科</li> <li>★ 研究科</li> <li>★ 研究科</li> <li>★ 研究科</li> <li>★ 研究科</li> <li>★ 研究科</li> <li>★ 内容の</li> <li>★ 内容の<!--</td--><td>- 見、たこい。<br/>位論文のインタ<br/>ネット公表につ<br/>て(日本語/英</td></li></ul> | - 見、たこい。<br>位論文のインタ<br>ネット公表につ<br>て(日本語/英                                                                                                    |
| 1-2       学位授与年月目が2013年4月1日以降<br>であること。<br>以下の場合はその場でチェック終了<br>とし、国立国会図書館への博士論文<br>提出対象になりません。       学生付多イデミクス病<br>学生分数育局       学生パックモス報<br>(公式のはdateGranted 要素がない、<br>(公dndi.dateGranted 要素がない、)、) (ワーニング対象)       シ生分類ポポークレースの対象)       シ生分類ポポークレースの対象)       シビロシースの対象)       シビロシースの対象)       シビロシースの前<br>(公式の)の日本(1)       シビロシースの前<br>(公式の)の日本(1)       シビロシースの前<br>(公式の)の日本(1)       シビロシースの前<br>(公式の)の日本(1)       シビロシースの前<br>(公式の)の日本(1)       シビロシースの前<br>(公式の)の日本(1)       シビロシースの前<br>(公式の)の日本(1)       シビロシースの高       シビロシースの前<br>(公式の)の日本(1)       シビロシースの前<br>(公式の)の日本(1)       シビロシースの前<br>(公式の)の日本(1)       シビロシースの<br>(公式の)の日本(1)       シビロシースの前<br>(公式の)の日本(1)       シビロシースの前<br>(公式の)の日本(1)       シビロシースの前<br>(公式の)の日本(1)       シビロシースの前<br>(公式の)の日本(1)       シビロシースの前<br>(公式の)の日本(1)       シビロシースの前<br>(公式の)の日本(1)       シビロシースの前<br>(公式の)の日本(1)       シビロシースの前<br>(公式の)の日本(1)       シビロシースの前<br>(公式の)の日本(1)       シビロシースの前<br>(公式の)の日本(1)       シビロシースの前<br>(公式の)の日本(1)       シビロシー<br>(公式の)の日本(1)       シビロシースの前<br>(公式の)の日本(1)       シビロシースの前<br>(公式の)の日本(1)       シビロシー<br>(公式の)の日本(1)       シビロシー<br>(1)       シビロシー<br>(1)                                                                                                    | 1-                                              | 14 資源タイプ<br>1 (dc:type)                            | "doctoral thesis" であること。                                                                                                    | 田際統合睡眠医科学             ショ際統合睡眠医科学             ション             ション                                                                                                    | -                                                                                                    |
| ranted)     ・ 分量版分字中活品の起気が14-60<br>み」または「年月のみ」且つ20<br>13年以降である。【ワーニング<br>対象】     ・ つくば3Eフォーラム     アクセス権     の日本     Share     平成29年度以降<br>に学位投与され<br>た博士論文に<br>DOを付与しま<br>す       ・ 分位授与年月日の記入がない。<br>(dcndl:dateGranted 要素がな<br>い。)【ワーニング対象】     ・ アノマス権     のen access     ・ 市工     ・ 市工 <td>1.</td> <td>32 学位授与年<br/>月日<br/>2 (dcndl:dateG</td> <td>学位授与年月日が2013年4月1日以降<br/>であること。<br/>以下の場合はその場でチェック終了<br/>とし、国立国会図書館への博士論文<br/>提出対象になりません。<br/>・ 学位授与年月日が2013年3月31<br/>日以前である。</td> <td>・生分9イナミクス研<br/>・生命領域学際研究セ<br/>&gt; 知的コミュニティ基<br/>・附属学校教育局<br/>・URA研究戦略推進室<br/>・附属図書館       9イイプ       ESG(E関9 &amp; S活動)が企業価値に与える影響の       Ver.1 2023-<br/>12-20<br/>06:11       12-20<br/>06:11         1部<br/>言語<br/>jpn       139.6       6767       14         資源       http://purl.org/coar/resource_type/c_db06       8       7-9         少イプ       doctoral thesis       8       7-9         Show All<br/>versions       10登録       10.15068/0002009197       8       101         10登録       10.15068/0002009197       10.15068/0002009197       15</td> <td><ul> <li>こわかりやすく</li> <li>こわかりやすく</li> <li>とめたもので</li> <li>*</li> <li>*</li></ul></td> | 1.                                              | 32 学位授与年<br>月日<br>2 (dcndl:dateG                   | 学位授与年月日が2013年4月1日以降<br>であること。<br>以下の場合はその場でチェック終了<br>とし、国立国会図書館への博士論文<br>提出対象になりません。<br>・ 学位授与年月日が2013年3月31<br>日以前である。                                   | ・生分9イナミクス研<br>・生命領域学際研究セ<br>> 知的コミュニティ基<br>・附属学校教育局<br>・URA研究戦略推進室<br>・附属図書館       9イイプ       ESG(E関9 & S活動)が企業価値に与える影響の       Ver.1 2023-<br>12-20<br>06:11       12-20<br>06:11         1部<br>言語<br>jpn       139.6       6767       14         資源       http://purl.org/coar/resource_type/c_db06       8       7-9         少イプ       doctoral thesis       8       7-9         Show All<br>versions       10登録       10.15068/0002009197       8       101         10登録       10.15068/0002009197       10.15068/0002009197       15                                                                                                    | <ul> <li>こわかりやすく</li> <li>こわかりやすく</li> <li>とめたもので</li> <li>*</li> <li>*</li></ul> |
| ▷ 非表示(作業用) 取得学位 DOICついてはこ                                                                                                    |                                                 | ranted)                                            | <ul> <li>テロロショナスロのよくが「キの<br/>み」または「年月のみ」目つ20<br/>13年以降である。【ワーニング<br/>対象】</li> <li>学位授与年月日の記入がない。<br/>(dcndl:dateGranted 要素がない。)<br/>(ワーニング対象】</li> </ul> | ト つくは3Eフォーラム     アクセス権     Share       アクセス権     アクセス権     poen access       アクセス権     poen access     Pクセス権       アクセス権     poen access     Pクセス権       アクセス権     poen access     Pクセス権       アクセス権     poen access     Pクセス権       アクセス権     アクセス権     poen access       アクセス権     アクセス権     Pクセス権       アクセス権     アクセス権     Pクセス権       アクセス権     アクセス権     Pクセス権       アクセス権     アクセス権     Pクセス権       アクセス権     アクセス権     Pクセス権       アクセス権     アクセス権     Pの       アクセス権     アクセス権     Pの       アクセス権     アクセス権     Pの       アクセス権     Pの     Pの       アクセン     Pの     Pの       アクセン     Pの     Pの       アク     Pの     Pの       アク     Pの     Pの       アク     Pの     Pの       アク     Pの     Pの       アク     Pの     Pの       アク     Pの     Pの                                                                                                    | 成29年度以降<br>学位授与され<br>博士論文に<br>DIを付与しま                                                                                                    |

第4回学術コミュニケーションセミナー IRDB-カラクリと役割:どこから・どこへ・どのように-

20

2024/1/17 **JDCOCI** webinar

#### ※ DOIの付与は必須ではありませんが、 付与する場合は以降の注意点をご参照ください。

| ▼ 5 データ連携 - 国立国会図書館   学 × +                |                                                                                                    |                                                                                                    | – 🗆 X   | ۲         ۲         ۲           ۲         ۲         ۲                                                                                                    | - 0                                                                                                    |
|--------------------------------------------|----------------------------------------------------------------------------------------------------|----------------------------------------------------------------------------------------------------|---------|----------------------------------------------------------------------------------------------------|----------------------------------------------------------------------------------------------------|
| → C 🖙 support.irdb.nii.ac.jp/ja/harvest/jp | ocoar/dataprovide_ndl                                                                                                    | ☆ 🔹 🖸                                                                                                    | ± 🛯 🎂 : | ← → C 🖙 tsukuba.repo.nii.ac.jp/workflow/activity/detail/A-20231228-00003?page=1&size= 🖈 🍳 🏠                                                                            | ⊻ 🛛 (                                                                                                    |
|                                            | 国立国会図書館<br>オーマットチェ<br>IRDBでは、国立国会<br>エックを2段階で行いま<br>チェック1<br>チェック1-1~1-3の<br>ク2へ進みます。<br>これらの条件を満たさ<br>のチェック条件に該当し<br>す。 | へ提出するメタデータのフ<br>ック<br>図書館へ提出するためのフォーマットチ<br>す。<br>条件を全て満たしたアイテムは、チェッ<br>なくてもエラーにはなりませんが、一部<br>たアイテムにはワーニングを表示しま                                                                                                    | 3       | ア ESGに関する活動が企業価値に与える影響の研究<br>イ<br>テ<br>ム<br>ステップ<br>Identifier Grant<br>Approval<br>End                                                                                | 【注意喚起】)<br>夕力出版社にで<br>意ください<br>詳しくはポスペ<br>単しくはポスペ<br>学位論文のイ:<br>一ネット公表(<br>いの子)<br>の子)<br>学位論文のイ:<br>のイ:<br>の子)<br>の子)<br>の子)<br>の子)<br>の子)<br>の子)<br>の子)<br>の子) |
|                                            | ワーニングの内容はマ<br>チェ                                                                                                    | イコンテンツでご確認ください。                                                                                                    |         |                                                                                                    | まとめたもの<br>す。                                                                                                    |
|                                            | ック 要素<br>No                                                                                                    | チェック条件                                                                                                    |         |                                                                                                    | 傳士論文イン<br>ネット公表の<br>知識について                                                                                                    |
|                                            | 14 資源タイプ<br>1-1 (dc:type)                                                                                                | "doctoral thesis" であること。                                                                                                    |         |                                                                                                    | 附属図書館講<br>(2023年度)<br>開された資料(<br>ちらです。                                                                                                    |
|                                            | 32 学位授与年<br>月日<br>1-2 (dcndl:dateG<br>ranted)                                                                            | <ul> <li>学位授与年月日が2013年4月1日以降であること。</li> <li>以下の場合はその場でチェック終了とし、国立国会図書館への博士論文提出対象になりません。</li> <li>学位授与年月日が2013年3月31日以前である。</li> <li>学位授与年月日の記入が「年のみ」または「年月のみ」目つ2013年以降である。【ワーニング対象】</li> <li>学位授与年月日の記入がない。<br/>(dcndl:dateGranted 要素がない。)</li> <li>(ワーニング対象】</li> </ul> |         | DOIの取り下げ            ▲ 保存         へへ             と 保存         へへ             とストリー        アクション        Start        Item Registration        Item Link             く 戻る | 平成29年度以<br>に学位士論文に<br>た博士論文に<br><b>DOIを付与し</b><br>す<br>DOIについてに<br>ちらをご覧くけい。<br>「筑次クセン<br>は、大学フ<br>ゴ」を採択し<br>した<br>製肉の線羅朝に<br>し、本学認知                             |
|                                            |                                                                                                    | objectType属性="fulltext" であるこ                                                                                                    | -       |                                                                                                    | 向上をはかり、<br>会的貢献及75                                                                                                    |

2024/1/17 **JDCOQ** webinar

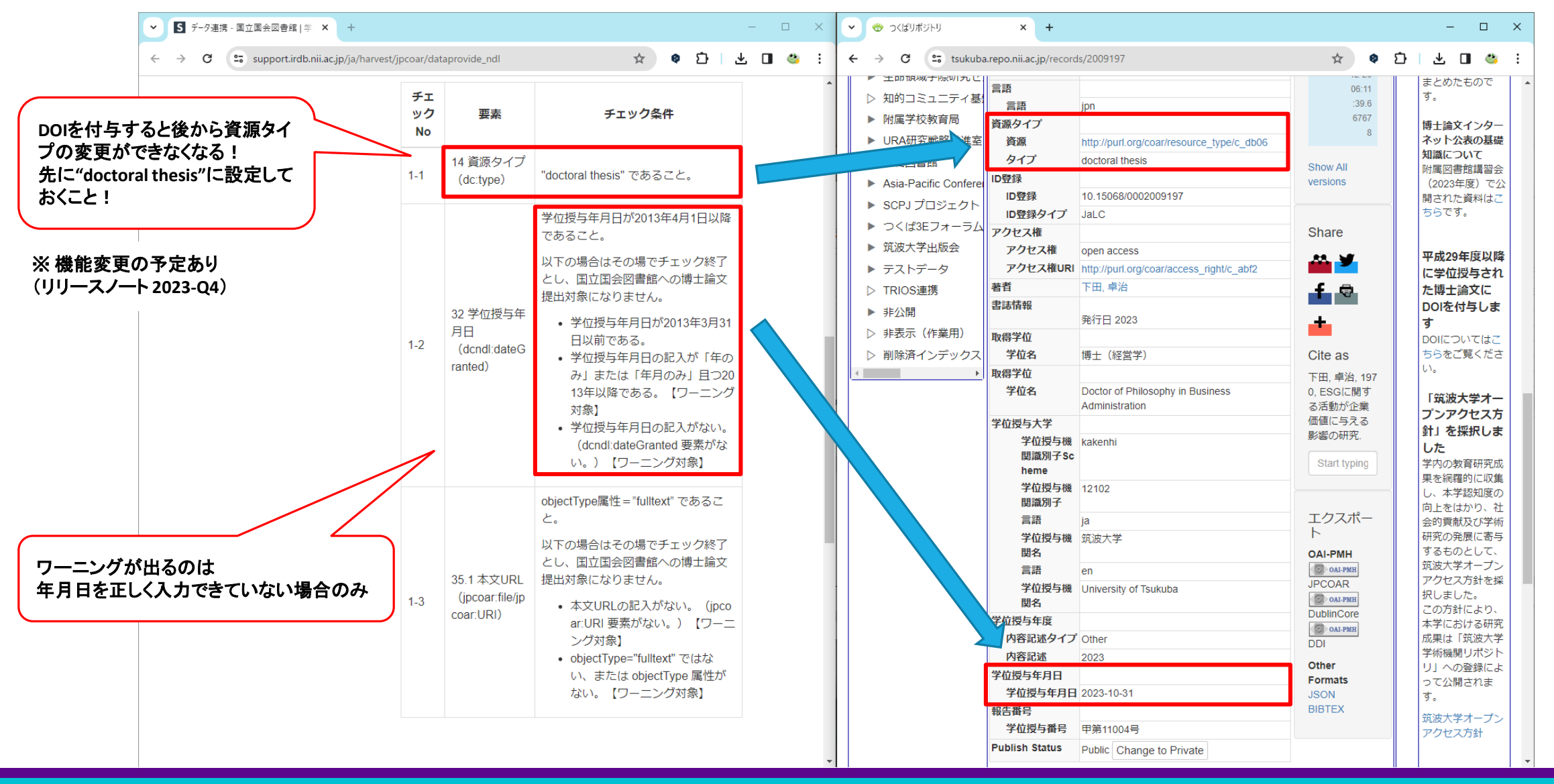

2024/1/17 JDCOCI WEBINAR

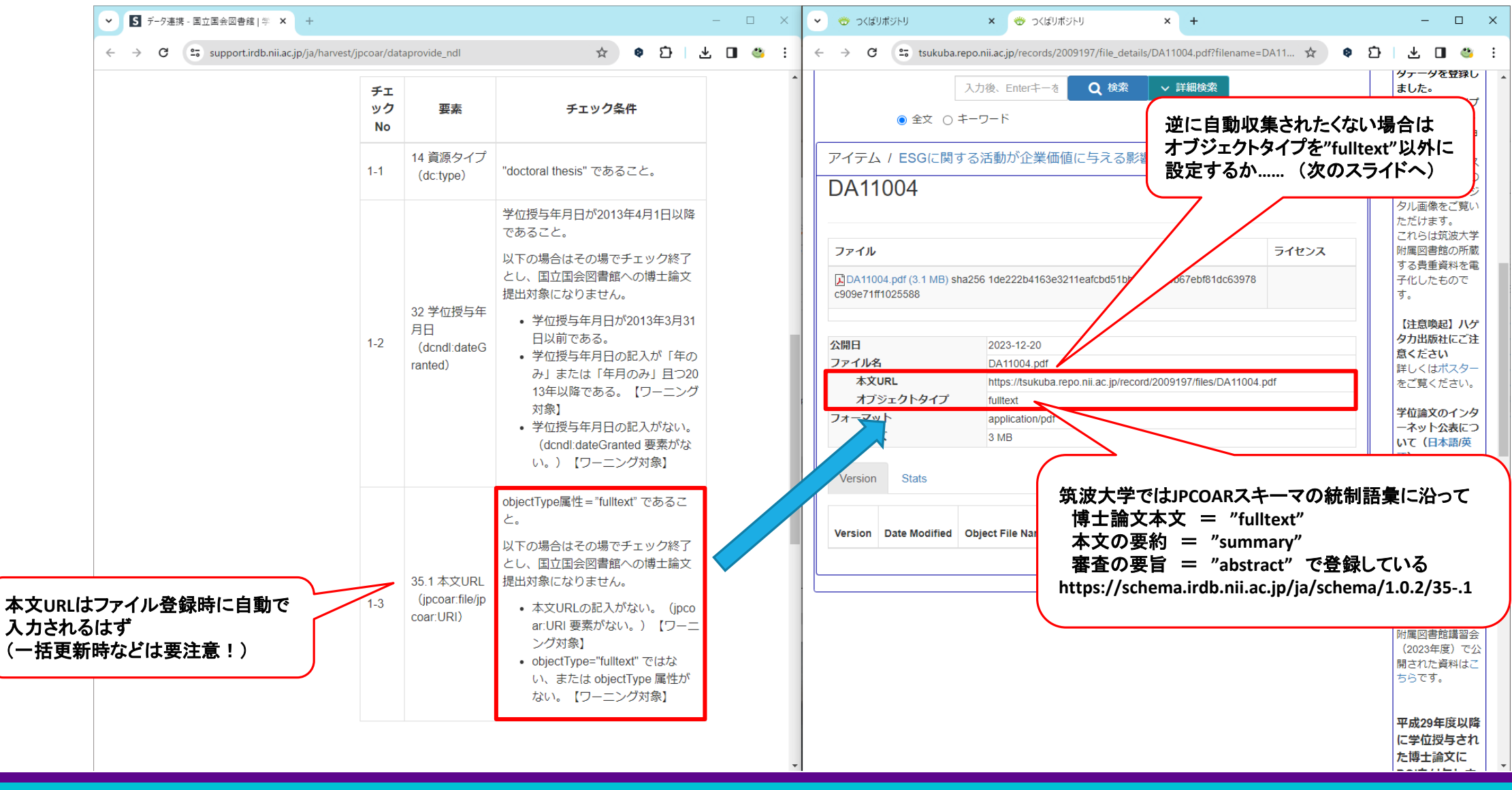

|                                              | <ul> <li>▼ データ連携 - 国立国会図書館   学 × +</li> </ul>   |                                                                                                 |                                                                                                    |                                                                                                    | _                                    | □ ×   | • | 🐡 つくばリポジトリ                                                                                                    | × 🐡 ><                                                                                                    | くばリポジトリ                                                                                                    | ×   +                       |                                                                                                    | – 🗆 X                                                                |
|----------------------------------------------|-------------------------------------------------|-------------------------------------------------------------------------------------------------|----------------------------------------------------------------------------------------------------|----------------------------------------------------------------------------------------------------|--------------------------------------|-------|---|----------------------------------------------------------------------------------------------------|----------------------------------------------------------------------------------------------------|----------------------------------------------------------------------------------------------------|-----------------------------|----------------------------------------------------------------------------------------------------|----------------------------------------------------------------------|
|                                              | ← → C 🖙 support.irdb.nii.ac.jp/ja/har           | vest/jpcoar/data                                                                                | provide_ndl                                                                                                    | ☆ ♦ ⊅                                                                                                    | ± □                                  | 1 🥴 i | ÷ | → C 🕞 tsukuba                                                                                                    | .repo.nii.ac.jp/recor                                                                                                    | ds/2009197                                                                                                    |                             | *                                                                                                    | ъ I 🕹 I 😃 :                                                          |
| 2段階目の<br>正しく入力で<br>レコードエラ<br>(ハーベスト<br>本文に記) | チェックは<br>できていないと<br>テーになる<br>テエラーメールの<br>載される)  | チェッ・<br>チェッ<br>短着前<br>り」<br>チェッア<br>ん。<br>レコー<br>わせてメ<br><b>チェッ</b><br>クNo<br>2-1<br>2-2<br>2-3 | ク2-1~2-4の条件をの連携対象としてマーマンのする。         の連携対象としてマーマンのでは、         の連携対象としてマーマンのでは、         ク1-1~1-3を満たし、         ク1-1~1-3を満たし、         イテムは、レコード         ドエラーについては、         ールで通知します。         要素         5 アクセス権<br>(dcterms:acce<br>ssRights)         30 学位授与番号<br>(dcndl:disserta<br>tionNumber)         31 学位名<br>(dcndl:degree<br>Name)         33 学位授与機関<br>(jpcoar:degree<br>Grantor) | 全て満たしたアイテムは、国立国<br>マイコンテンツの一覧表示「OA)連<br>す。<br>、目つ2-1〜2-4のどれか1つでも)<br>エラーとなりIRDBに収集されま<br>、通常のフォーマットチェックと<br>チェック条件<br>"open access" であること。<br>[甲 乙 1]+第*+報告番号+号 の形式<br>であること。<br>値があること。<br>学位授与機関名 (jpcoar:degreed<br>antorName) (こ値があること。 | GCF<br>高時<br>満せ<br>CCF<br>CCF<br>CCF |       |   | <ul> <li>&gt;&gt;&gt;&gt;&gt;&gt;&gt;&gt;&gt;&gt;&gt;&gt;&gt;&gt;&gt;&gt;&gt;&gt;&gt;&gt;&gt;&gt;&gt;&gt;&gt;&gt;&gt;&gt;&gt;&gt;&gt;&gt;</li></ul> | <ul> <li>言語</li> <li>資源 タイプ</li> <li>資源 タイプ</li> <li>ID 登録</li> <li>ID 登録 クイプ</li> <li>ID 登録 クイプ</li> <li>ID 登録 クイプ</li> <li>アクセス権</li> <li>アクセス権</li> <li>アクセス権</li> <li>マクセス権</li> <li>著</li> <li>書誌情報</li> <li>取得学位</li> <li>著</li> <li>零位</li> <li>マクセス</li> <li>取得学位</li> <li>学位長与大学</li> <li>学位授与大学</li> <li>学位授与大学</li> <li>受位援助</li> <li>学位援助</li> <li>第</li> <li>第</li> <li>第</li> <li>第</li> <li>4</li> <li>第</li> <li>第</li> <li>第</li> <li>4</li> <li>第</li> <li>第</li> <li>第</li> <li>4</li> <li>第</li> <li>第</li> <li>第</li> <li>4</li> <li>第</li> <li>第</li></ul> | jpn<br>http://purl.org/coar/re<br>doctoral thesis<br>JaLC<br>open access<br>http://purl.org/coar/ac<br>open access<br>http://purl.org/coar/ac<br>承行日 2023<br>博士 (経営学)<br>Doctor of Philosophy<br>Administration<br>kakenhi<br>12102<br>ja<br>筑波大学<br>en<br>University of Tsukuba | (前スライドの<br>アクセス権を<br>設定すると自 | 06:11<br>39.6<br>つつづき)<br>"open access<br>す動収集された<br>Share<br>ご<br>これま<br>で<br>にに as<br>下田、卓治、197<br>0、ESGに関す<br>る活動が企業<br>価値に与える<br>影響の研究.<br>Start typing | まこめにものです。<br>す。                                                      |
|                                              | IRDB ####195197-994-3<br>##date Specific Dester | 術機関リポジ<br>COARスキー                                                                               | トリデータベース(<br>マガイドライン                                                                                                    | IRDB)                                                                                                    |                                      |       |   |                                                                                                    | 內容記述<br>並授与年月日<br>学位授与年月日<br>報告番号<br>学位授与番号<br>Publish Status                                                                                                    | 2023<br>3 2023-10-31<br>甲第11004号<br>Public Change to P                                                                                                    | rivate                      | Other<br>Formats<br>JSON<br>BIBTEX                                                                                                    | <ul> <li>デーMURRIND の登録によって公開されます。</li> <li>筑波大学オーブンアクセス方針</li> </ul> |

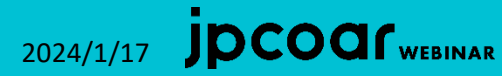

| <br>・ ・ C ・ ・ C ・ は totabareacity/watered/2009/97         ・ ・ ・ C ・ は totabareacity/watered/2009/97         ・ ・ ・ C ・ は totabareacity/watered/2009/97         ・ ・ ・ C ・ は totabareacity/watered/2009/97         ・ ・ ・ ・ C ・ は totabareacity/watered/2009/97         ・ ・ ・ ・ C ・ ・ い で い totabareacity/watered/2009/97         ・ ・ ・ ・ ・ ・ ・ ・ ・ ・ ・ ・ ・ ・ ・                                                                                                    |
|----------------------------------------------------------------------------------------------------|
| チェック2     シークロの手術を含まて満たしたアイテムは、国立国会<br>図音解・の連携分像としてマイコンテンツの一覧表示「OAI進現<br>方規別」につけが受示されます。     シー別コミュニティ器<br>副語<br>の日本のが連携分像としてマイコンテンツの一覧表示「OAI進現<br>方規別」につけが受示されます。     シークロシークムの会件を含て満たしたアイテムは、国立国会<br>図音解・の連携分点としてマイコンテンツの一覧表示「OAI進現<br>方規別」につけが受示されます。     シークロシークムの会件を含て満たしたアイテムは、国立国会<br>図音解・の連携分子はなどうけつてきる法<br>たん。     シークロシークムの会件を含て満たしたアイテムは、国立国会<br>図音解・のご連携分子はなどうけつてきる法<br>たん。     シークロシークムの会件を含て満たしたアイテムは、コンコンテンツの一覧表示<br>1041進行うです。     シークロシークムの合作の「Philosophy in Dusiness<br>のの中国のたちます。     Share     サーロシークレン<br>日本(1)     サーロシークムの合作の「Philosophy in Business<br>のの中国のたちます。     Share     サーロシークレン<br>日本(1)     サーロシークムの合作の「Philosophy in Business<br>のの中国のたちます。     Share     サーロシークレン<br>日本(1)     サーロシークレン<br>日本(1)     サーロシークレークムの合作の「Philosophy in Business<br>のの中国のたちます。     Share     サーロシークレン<br>日本(1)     サーロ<br>のの中国のたちます。     サーロ<br>のの中国のたちます。     サーロ<br>のの中国のたちます。     サーロ<br>のの日本(1)     サーロ<br>のの日本(1)     シーレクレークトエラー     Share     サーロ<br>のの中国のたちます。     サーロ<br>のの日本(1)     サーロ<br>のの日本(1)     サーロ<br>のの日本(1)     サーロ<br>のの日本(1)     サーロ<br>のの日本(1)     サーロ<br>のの日本(1)     Share     サーロ<br>のの日本(1)     サーロ<br>のの日本(1)     サーロ<br>のの日本 |
| Name)<br>Name)<br>Name)<br>Name)<br>2-4<br>33 学位授与機関<br>(jpcoar:degree<br>Grantor)<br>Y位授与機関名 (jpcoar:degreeGr<br>antorName) に値があること。<br>Y位授与機関名 (jpcoar:degreeGr<br>antorName) に値があること。<br>Y位授与権関<br>Y位授与機関名 (jpcoar:degreeGr<br>antorName) に値があること。<br>Y位授与権関<br>Y位授与権関<br>Y位授与<br>K<br>Y位授与<br>K<br>Y位授与<br>K<br>Y位授与<br>K<br>Y位授与<br>K<br>Y位授与<br>K<br>Y位授与<br>K<br>Y位授与<br>K<br>Y<br>Y位授与<br>K<br>Y<br>Y<br>Y<br>Y<br>Y<br>Y<br>Y<br>Y<br>Y<br>Y<br>Y<br>Y<br>Y                                                                                                    |

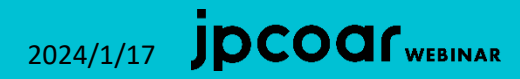

| ▼ デ-9連携・国立国会図書館 学 × +                                          | _                                             | × v 🔣 マイコンテンツ   学術機関リポジトリ: × +                                                                                                    |                    | - 0                  |
|----------------------------------------------------------------|-----------------------------------------------|----------------------------------------------------------------------------------------------------|--------------------|----------------------|
| ← → C Support.irdb.nii.ac.jp/ja/harvest/jpcoar/dataprovide_ndl | ☆ 🔹 🕹 🖬                                       | Sector State State S |                    | 🗴 🔹 🖸 🐇 🔳 🗳          |
| チェック2                                                          |                                               | IRDB                                                                                                    |                    |                      |
| チェック2-1~2-4の条件<br>図書館への連携対象として                                 | を全て満たしたアイテムは、国立国会<br>マイコンテンツの一覧表示「OAI連携<br>ー  | oai-id                                                                                                    | OAI連携先種別           | DOI                  |
| 元福別」(Lnal)/v衣示されま<br>チェック1-1~1-3を満た!                           | 9。<br>」、月つ2-1~2-4のどれか1つでも満た                   | 2009197                                                                                                    | - すべて - 🔹 🗸        | - इंग्.र - 🗸         |
| さないアイテムは、レコー<br>6                                              | ドエラーとなりIRDBに収集されませ                            | 更新日付(開始日)                                                                                                    | 更新日付(終了日)          | メッセージ<br>- すべて -     |
| レコードエラーについて(<br>わせてメールで通知します                                   | ま、通常のファーテェックと合                                | -<br>項目エラー件数(以上を検索)                                                                                                    | ワーニング件数(以上を検索)     | 項目変換件数(以上を検索)        |
| 正しくハーベストされたかどうかに                                               | チェック条件                                        |                                                                                                    |                    |                      |
| IRDBのマイコンテンツから確認で                                              | きる<br>                                        | Q.検索                                                                                                    |                    |                      |
| 2-1 ssRights)                                                  | open access でめるここ。                            |                                                                                                    |                    | ページCSV出力             |
| 30 学位授与番号<br>2-2 (dcndl:disserta<br>tionNumber)                | [甲 乙 *]+第*+報告番号+号 の形式<br>であること。               | 0 件中の 0 件目~ 0 件目を表示<br>oai-id OAI連携先種別 項目エラー件<br>フィルターを選択して適用をクリックし、結果を表                                                                                                    | 数 ワーニング件数 項目<br>長示 | ]変換件数 メッセージ DOI 更新日時 |
| 31 学位名<br>2-3 (dcndi:degree<br>Name)                           | 値があること。                                       |                                                                                                    |                    |                      |
| 33 学位授与機関<br>2-4  (jpcoar.degree<br>Grantor)                   | 学位授与機関名(jpcoar:degreeGr<br>antorName)に値があること。 |                                                                                                    |                    |                      |
|                                                                |                                               |                                                                                                    |                    |                      |
|                                                                |                                               |                                                                                                    |                    |                      |
| IDDR ***********************************                       | (IRDB)                                        |                                                                                                    |                    |                      |
|                                                                | (                                             |                                                                                                    |                    |                      |

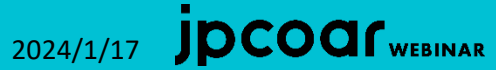

| <ul> <li>▼ データ連携 - 国立国会図書館   学 × +</li> </ul> |                     |                                             |                            |                      |                   |            | _   |   | × | ► B                      | ₹13;  | ンテンツ 学術機関リポジトリミン        | × +                        |                                   |                         | -                 | - 🗆 X    |
|-----------------------------------------------|---------------------|---------------------------------------------|----------------------------|----------------------|-------------------|------------|-----|---|---|--------------------------|-------|-------------------------|----------------------------|-----------------------------------|-------------------------|-------------------|----------|
| ← → C 😅 support.irdb.nii.ac.jp/ja/harvest/    | /jpcoar/data        | provide_ndl                                 |                            | ☆                    | ¢ ت               | F   7      | L 🛛 | ۲ | : | $\leftarrow \rightarrow$ | G     | 😋 irdb.nii.ac.jp/use    | ercontents?title           | =2009197&field_harvest_dest_targe | et_id=All&field 🛧 🔮     | Ď   ¥             | 🛛 🎱 :    |
|                                               | チェッ                 | ク2                                          |                            |                      |                   |            |     |   | ^ | IRD                      | )E    | 3                       |                            |                                   |                         |                   | Ê        |
|                                               | チェッ<br>図書館へ<br>先種別」 | ク2-1~2-4の条件を<br>の連携対象としてマ<br>(こndlが表示されまう   | 2全て満たしたフ<br>マイコンテンツの<br>す。 | アイテ <i>L</i><br>の一覧表 | 」は、国立<br>表示「OA    | 之国会<br>N連携 |     |   |   |                          |       | <b>oai-id</b>           |                            | OAI連携先種別                          |                         | ~                 |          |
|                                               | チェッ<br>さないア<br>ん。   | ク1-1~1-3を満たし<br>イテムは、レコート                   | √、且つ2-1~2-4<br>ドエラーとなり⊫    | 4のどれ<br>RDBに         | いか1つで<br>収集され     | も満た<br>ませ  |     |   |   |                          |       | 更新日付(開始日)               |                            | 更新日付(終了日)                         | <b>メッセージ</b><br>- すべて - | ~                 |          |
|                                               | レコー<br>わせてメ         | ドエラーについては<br>ールで通知します。                      | は、通常のフォ-                   | - <b>マ</b> ット        | トチェック             | クと合        |     |   |   |                          |       | -<br>項目エラー件数(以上を        | 検索)                        | ワーニング件数(以上を検索)                    | 項目変換件数(以上を検             | 索)                |          |
|                                               | チェッ<br>クNo          | 要素                                          | Ŧ                          | エック                  | 条件                |            |     |   |   |                          |       | Q 検索                    |                            |                                   |                         |                   |          |
|                                               | 2-1                 | 5 アクセス権<br>(dcterms:acce<br>ssRights)       | "open access'              | " である                | ること。              |            |     |   |   |                          |       |                         |                            |                                   | ~->                     | CSV出力             |          |
|                                               | 2-2                 | 30 学位授与番号<br>(dcndl:disserta<br>tionNumber) | [甲 乙 *]+第*+:<br>であること。     | 報告番                  | 号+号 の             | 形式         |     |   |   | 1 件中の                    | 1 件   | 目~ 1) 表示<br>oai-id      | OAI連携先<br>種別               | 項目エラ ワーニン 項目変<br>一件数 グ件数 換件数      | メッセ DOI<br>一ジ DOI       |                   | 更新日時     |
|                                               | 2-3                 | 31 学位名<br>(dcndl:degree<br>Name)            | 値があること                     | 0                    |                   |            |     |   | ļ | oai:tsuk                 | uba.ı | repo.nii.ac.jp:02009197 | Jaic, ciniid,<br>ndl, irdb | 0 0 0                             | JaLC:10.15068/0002      | 009197 202<br>18: | 07<br>07 |
|                                               | 2-4                 | 33 学位授与機関<br>(jpcoar:degree<br>Grantor)     | 学位授与機関<br>antorName)       | 名(jpc<br>に値がる        | coar:degr<br>あること | eeGr<br>°  |     |   |   |                          |       |                         | ΟΑΙ<br>Γndl                | 車携先種別に<br>」の記載があればOK              | (                       |                   |          |
|                                               |                     |                                             |                            |                      |                   |            |     |   |   |                          |       |                         |                            |                                   |                         |                   |          |
| IRDB                                          | 関リポジ<br>ARスキー       | トリデータベース(<br>マガイドライン                        | (IRDB)                     |                      |                   |            |     |   | Ţ |                          |       |                         |                            |                                   |                         |                   | Ţ        |

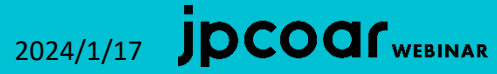

| <ul> <li>&gt;&gt;&gt;&gt;&gt;&gt;&gt;&gt;&gt;&gt;&gt;&gt;&gt;&gt;&gt;&gt;&gt;&gt;&gt;&gt;&gt;&gt;&gt;&gt;&gt;&gt;&gt;&gt;&gt;&gt;&gt;&gt;</li></ul> | ★ つくばりボジトリ     ★      ★      ★      ★      ★      ★      ★      ★      ★      ★      ★      ★      ★      ★      ★      ★      ★      ★      ★      ★      ★      ★      ★      ★      ★      ★      ★      ★      ★      ★      ★      ★      ★      ★      ★      ★      ★      ★      ★      ★      ★      ★      ★      ★      ★      ★      ★      ★      ★      ★      ★      ★      ★      ★      ★       ★ | <                  |                                                                                                    |                 |
|----------------------------------------------------------------------------------------------------|----------------------------------------------------------------------------------------------------|--------------------|----------------------------------------------------------------------------------------------------|-----------------|
| ← → C 🔤 irdb.nii.ac.jp/searc                                                                                                    | ch?kywd=&op=檢索&fulltextflg=All&title=&description=&creat 🚖 🏼 🍳 🚺 🗎 😃 🔲 🥶                                                                                                    | 🐡 つくばリポジトリ         | × 🐡 つくぼりボジトリ × 🔣 ESGに関する活動が企                                                                                                    | 業価値に与 × + - D × |
| IRDB                                                                                                    |                                                                                                    | ) → C 😁 irdb.nii.a | c.jp/00843/0005991788                                                                                                    | ☆ ♥ Ď   ± □ ♥ : |
|                                                                                                    | Q 検索                                                                                                    | <b>DB</b>          |                                                                                                    |                 |
|                                                                                                    | すべて         本文あり         > 詳細検索                                                                                                    | < 一覧に戻る            |                                                                                                    | 筑波大学            |
|                                                                                                    |                                                                                                    | タイトル               | ja:ESGに関する活動が企業価値に与える影響の研究                                                                                                    | つくばリポジトリ        |
| 次酒カノプ                                                                                                    | 1件中の1件目〜1件目を表示                                                                                                    | 作成者                | ja : 下田, 卓治 ja-Kana : シモダ, タクジ en : Shimoda, Takuji                                                                                                    |                 |
| 貞城タイノ<br>doctoral thesis (1)                                                                                                    |                                                                                                    | アクセス権              | open access                                                                                                    |                 |
| 言語                                                                                                    | 20件ずつ表示 <ul> <li>レコード番号(新しい順) </li> <li>CSV出力</li> <li>Datar(Bin)(20)</li> </ul>                                                                                                    | 内容注記               | Other : 2023                                                                                                    |                 |
| jpn (1)<br>機関                                                                                                    | вютехшл                                                                                                    | 日付                 | Issued : 2023                                                                                                    |                 |
| 筑波大学 (1)                                                                                                    |                                                                                                    | 言語                 | jpn                                                                                                    |                 |
|                                                                                                    | ESGに関する活動が企業価値に与える影響の研究<br>下田、卓治                                                                                                    | 資源タイプ              | doctoral thesis                                                                                                    |                 |
|                                                                                                    | 学位授与年月日:2023-10-31<br>つくばリポジトリ:筑波大学                                                                                                    | 資源識別子              | DOI : https://doi.org/10.15068/0002009197 A , HDL : http://hdl.h<br>andle.net/2241/0002009197 A , URI : https://tsukuba.repo.nii.ac.<br>jp/records/2009197 A                                    |                 |
|                                                                                                    |                                                                                                    | ID                 | JaLC : 10.15068/0002009197                                                                                                    |                 |
|                                                                                                    | IRDBサイトで検索すると<br>ハーベストされた詳細な<br>内容を確認できる                                                                                                    | 学位情報               | 学位授与番号:甲第11004号<br>学位授与機関:<br>難別子名: kakenhi<br>識別子:12102<br>機関名称:ja:筑波大学 en: University of Tsukuba<br>学位授与年月日:2023-10-31<br>学位名:博士(経営学)学位名: Doctor of Philosophy in Busines<br>s Administration |                 |
|                                                                                                    |                                                                                                    | ファイル               | fulltext : https://tsukuba.repo.nii.ac.jp/record/2009197/files/DA011<br>004.pdf<br>(application/pdf)                                                                                            |                 |
|                                                                                                    |                                                                                                    | コンテンツ更<br>新日時      | 2023-12-21                                                                                                    |                 |

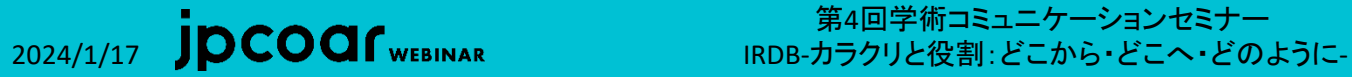

3. NDLによる自動収集がされない場合の手動送信

※ こちらのスライド以降は、1月19日に国立国会 図書館様からのご指摘とご案内をいただき、 内容を大幅に差し替えました。

### 学位授与年月日が2013年3月31日以前の場合はNDLに印刷物を送付する

※ 本スライド下部の参考Webサイト「6. 電子データがない博士論文の取扱い」に 送付に際しての注意事項が記載されています

以下の場合には国立国会図書館送信システムから本文とメタデータを手動で送信する

国立情報学研究所のメタデータ自動収集に対応しない機関リポジトリや学位授与大学等のホームページなどで博士論文全文を公開している場合

最新版のマニュアル 【お問い合わせ先】 パスワードを忘れた hakuron@ndl.go.jr

「やむを得ない事由」により、インターネットに博士論文全文を公表しない場合

※参考Webサイト「2.博士論文の送付方法」 (2)(1)以外の機関リポジトリやホームページ等で公表する場合 (3)インターネットを利用して論文の全文を公表しない場合

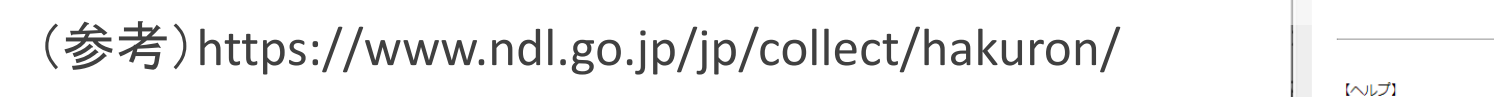

| 合               | ID<br>                           |
|-----------------|----------------------------------|
| をご参照ください。       | 送信システムの利用には事前に<br>ID・パスワードの発行が必要 |
| 易合は、こちらにお問い合わせ下 | ださい。                             |

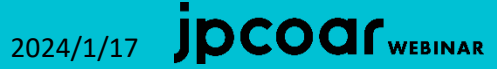

国内博士論文の収集について

### 3. NDLによる自動収集がされない場合の手動送信

NDLに収集された博士論文は原則として館内限定で公開され 著作権法において定められている範囲において複写物の提供が行われる インターネット公開は許諾が得られた場合にのみ行われる

- ※参考Webサイト「5. 国立国会図書館における利用」 https://www.ndl.go.jp/jp/collect/hakuron/
- 各機関のリポジトリにおいて本文を非公開とする場合であっても NDL館内における利用提供は原則として上述の通り行われる
- ※ NDL館内における閲覧または複写に関しても制限すべき事情があれば 各機関から個別に申し出るよう、ご指摘とご案内をいただきました

※参考Webサイト

「国立国会図書館施設内における閲覧に制限を設けることはできますか?」 https://www.ndl.go.jp/jp/help/dissertations.html

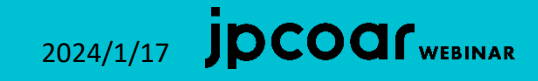

3. NDLによる自動収集がされない場合の手動送信 ご指摘とご案内をいただき差し替えたものです。

以下の場合には、国立国会図書館送信システムから本文とメタデータを手動で送信する

・学位授与年月日が2013年3月31日以前の場合はNDLに印刷物を送付する
 ・資源タイプを"doctoral thesis"に設定する前にDOIを付与してしまった場合

やむを得ない事由により機関リポジトリ上で本文データを公開できない場合

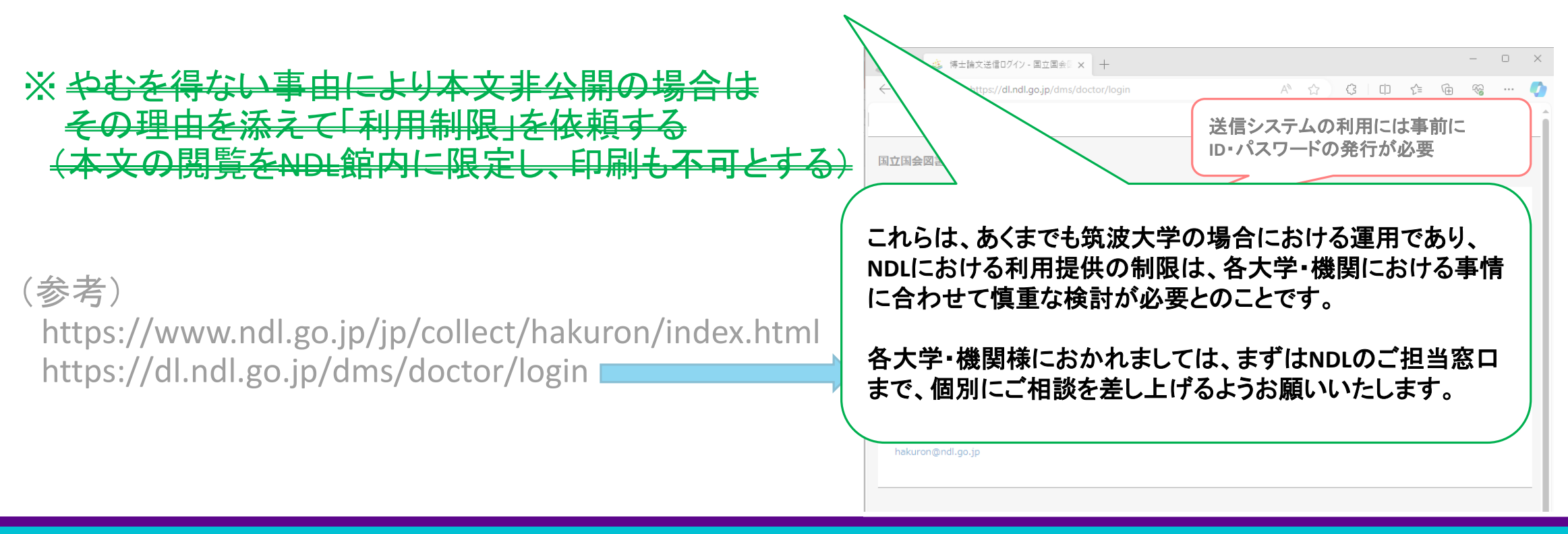

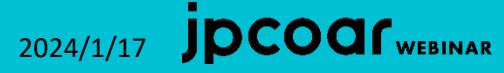

### 4. 自動収集/手動送信後の利用制限/解除依頼

※ こちらのスライドは、国立国会図書館様からの ご指摘とご案内をいただき差し替えたものです。

・後から、やむを得ない事由が解消した場合は リポジトリに本文ファイルを登録・公開するとともに NDLにメールで「利用制限」の解除を依頼する

修正が反映されればNDLデジタルコレクションからの 遠隔複写が利用できるようになる

#### 国立国会図書館デジタルコレクションでの表示

🤨 国立国会図書館デジタルコレクション \_\_\_\_\_ 検索 ヘルプ ログイン

こちらも、あくまでも筑波大学の場合における運用であり、 各大学・機関では事情が異なる場合があるとのことです。

NDL館内における利用提供の制限に係る対応については、 まずは個別にお申し出・ご相談を差し上げるようお願いいた します。

・後から何らかの理由で本文を公開できなくなった場合でも 一度NDLに収集された本文データは削除されない

NDL館内での閲覧も制限できないが印刷は不可にできる NDLデジタルコレクションの遠隔複写も利用を制限できる

・NDLにメールで「利用制限」を依頼すれば 公開ページに備考として記載してもらうことができる

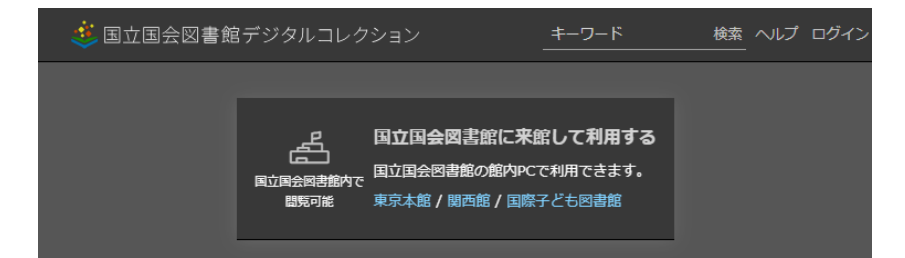

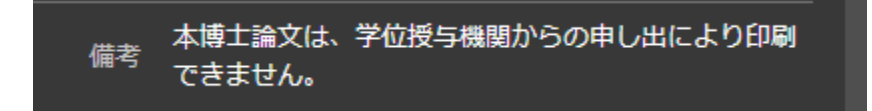

# ご清聴ありがとうございました

IRDBハーベストの仕組みを理解して JPCOAR参加機関同士で協力しながら 学術情報を世の中に発信していきましょう

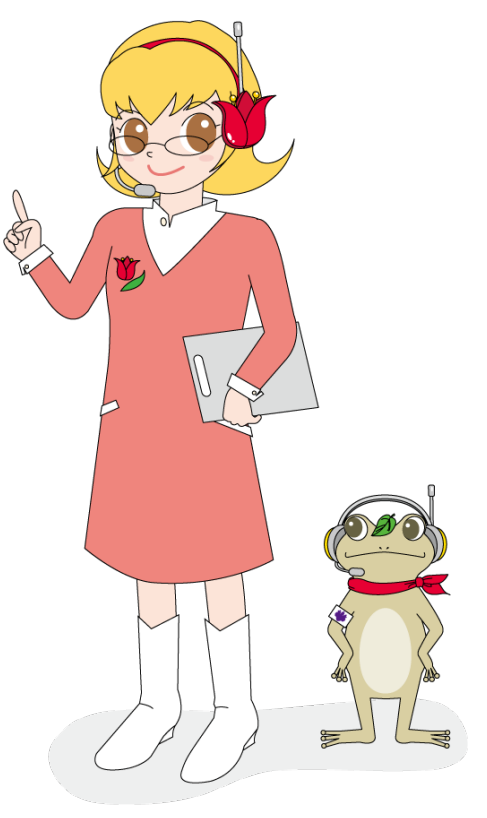

筑波大学附属図書館キャラクター ちゅーりっぷさん がまじゃんぱー

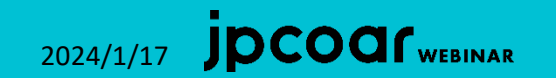